## How to Add Printed Date header/footer

The Printed Date header/footer is used to add a date when the financial report was printed.

Follow the steps below to guide you on how to add printed Date report footer.

- 1. A new row will be available in the grid section.
- 2. In the **Type field**, select Printed Date.
- 3. Leave the Header/Footer field blank.
- 4. The **Row Number** field dictates the order of the header/footer. Set this field to 1 if this will be the first row to show in the header/footer, 2 if second row, so on and so forth. Set this to 1 for this illustration.
- 5. In the Alignment field, set how the value for the column be displayed. Set this to Right.
- 6. In the With field, select Page. This will occupy the entire page.
- 7. Leave Column Description field blank.

## This is how Printed Date header/footer setup will look like.

| Report Header and Footer - Repor | t Header Test A        |              |           |             | □ ×        |
|----------------------------------|------------------------|--------------|-----------|-------------|------------|
| New Save Search Delete Und       | o Duplicate Options Cl |              |           |             |            |
| Details Audit Log                |                        |              |           |             |            |
| Name * Report Header Test A      | Desc                   | ription Test | A         |             |            |
| Type * Report Header             | ~ Colur                | mn Name      |           |             | ~          |
| X Remove △ Up マ Down             | Export • 🔠 View • Filt | er (F3)      |           |             | к л<br>2 У |
| Type* Hea                        | der/Foot Row Number*   | Alignment    | With      | Column From | Column To  |
| Printed Date                     | 1                      | Center       | Page      |             |            |
| Report Title                     | 2                      | Center       | Page      |             |            |
| 🗌 🥒 Report Descripti             | 2                      | Right        | Page      |             |            |
|                                  |                        |              |           |             |            |
|                                  |                        |              |           |             |            |
|                                  |                        |              |           |             |            |
|                                  |                        |              |           |             |            |
|                                  |                        |              |           |             |            |
|                                  |                        |              |           |             |            |
| ? 🔘 🖓 0.59s Ready                |                        |              | Id d Page | 1 of 1 🕨 🛙  | Refresh    |

Select this Report Footer in the Report Builder and make sure that the checkbox before it is checked when printing/previewing the report.

| Report Builder - Ba | lance Sheet - July 01, 2019 11:14:37   |      |                |                                 | ^ | × |
|---------------------|----------------------------------------|------|----------------|---------------------------------|---|---|
| New Save Searc      | n Delete Undo Duplicate Generate Cl    | lose |                |                                 |   |   |
| Details Runtime     | Log Financial History Audit Log        |      |                |                                 |   |   |
| Report Name *       | Balance Sheet - July 01, 2019 11:14:37 |      | As of Date     | 07/01/2019                      |   |   |
| Row                 | Balance Sheet - July 01, 2019 11:14:37 | ~    | Segment Filter |                                 |   | ~ |
| Column              | Balance Sheet - July 01, 2019 11:14:37 | ~    | Description    | Standard Balance Sheet Template |   |   |
| Orientation *       | Portrait                               | ~    |                |                                 |   |   |
| Header & Footer     |                                        |      |                |                                 |   |   |
| Page Heade          |                                        | ~    | Report Heade   | r Report Header 1               |   | ~ |
| Page Footer         |                                        |      | Report Footer  |                                 |   |   |

Here's how it is shown when report is previewed/printed. Highlighted section is the Printed Date type header/footer. Since this is a report header, this will show on the first page of the report only.

|                                   | Thursday, July 4, 2 | 2019          |             |                       |
|-----------------------------------|---------------------|---------------|-------------|-----------------------|
| Balance Sheet - July 01, 2019 11: | :14:37              |               | Standard Ba | alance Sheet Template |
|                                   | Current Year        | Current Units | Prior Year  | Prior Units           |
| Asset                             |                     |               |             |                       |
| Asset                             | 36,833,747          | 28,888,484    | 36,784,008  | 28,888,448            |
| Cash Accounts                     | -78,975,125         | -29,108,321   | -78,450,665 | -29,108,477           |
| Receivables                       | 25,093,755          | 3,707,917     | 24,712,221  | 3,692,217             |
| Prepaids                          | 1,790,236           | 1,327,749     | 1,790,236   | 1,327,749             |
| Inventories                       | 864,493,971         | 70,990,725    | 849,891,602 | 68,275,685            |
| Other Assets                      | -1,455,918          | -7,327,749    | -1,455,736  | -7,089,174            |
| Total Assets :                    | 847,780,666         | 68,478,805    | 833,271,666 | 65,986,448            |
| Liability                         |                     |               |             |                       |
| Liability                         | 282,395             | 8             | 271,752     | 8                     |
| Payables                          | 36,747,641          | 3,854,997     | 11,622,728  | -415,326              |
| Other Payables                    | 725,380,912         | 50,003,465    | 736,208,713 | 51,305,985            |
| Sales Tax Payables                | 861,334             | 0             | 861,184     | 0                     |
| Payroll Tax Liabilities           | 516                 | 0             | 496         | 0                     |
| Pending Payables                  | 460,001             | 188,163       | 415,437     | 151,163               |
| Payroll Taxes Current             | 199,696             | 0             | 197,077     | 0                     |
| Payroll Deductions                | 41,324              | 0             | 40,930      | 0                     |
| Employer Liability                | 75,087              | -4            | 73,890      | -4                    |
| Total Liabilities :               | 764,048,906         | 54,046,629    | 749,692,207 | 51,041,826            |

You can enhance this header/footer by setting its Font Properties and Row Height. See How to Configure header and footer font properties and row height topic to guide you on how to do this.

The Printed Date header/footer is used to add a date when the financial report was printed.

Follow the steps below to guide you on how to add printed Date report footer.

- 1. A new row will be available in the grid section.
- 2. In the Type field, select Printed Date.
- 3. Leave the Header/Footer field blank.
- 4. The Row Number field dictates the order of the header/footer. Set this field to 1 if this will be the first row to show in the header/footer, 2 if second row, so on and so forth. Set this to 1 for this illustration.
- 5. In the Alignment field, set how the value for the column be displayed. Set this to Right.
- In the With field, select Page. This will occupy the entire page.
  Leave Column Description field blank.

This is how Printed Date header/footer setup will look like.

| Report H | eader and Footer - R  | eport Header - 8/29/2018 | 12:50:17 PM |                    |               | ^ 🗖                | ×          |
|----------|-----------------------|--------------------------|-------------|--------------------|---------------|--------------------|------------|
| New Sa   | we Search Delete      | Undo Duplicate Options   | Close       |                    |               |                    |            |
| Details  | Audit Log             |                          |             |                    |               |                    |            |
| Name     | * Report Header - 8/2 | 9/2018 12:50:17 PM       | Description | Report Header: Fur | ictional Test |                    |            |
| Туре     | * Report Header       | ~ (                      | Column Name |                    |               |                    | ~          |
| × Rem    | ove △ Up マ Dow        | vn Export • 🗄 View •     | Filter (F3) |                    |               |                    | K M<br>K M |
|          | Type*                 | Header/Footer Name       | Row Number* | Alignment          | With          | Column Description |            |
|          | Printed Date          |                          | 1           | Right              | Page          |                    |            |
|          | Printed Time          |                          | 2           | Right              | Page          |                    |            |
|          |                       |                          |             |                    |               |                    |            |
|          |                       |                          |             |                    |               |                    |            |

Select this Report Footer in the Report Builder and make sure that the checkbox before it is checked when printing/previewing the report.

| Report Builder - Tr | al Balance Detail - October 01, 2018 16:26:2   | İ |                | ^                                     | × |
|---------------------|------------------------------------------------|---|----------------|---------------------------------------|---|
| New Save Searc      | h Delete Undo Duplicate Generate Close         |   |                |                                       |   |
| Details Runtime     | Log Financial History Audit Log                |   |                |                                       |   |
| Report Name 🔸       | Trial Balance Detail - October 01, 2018 16:26: | 2 | As of Date     | 10/01/2018                            |   |
| Row                 | Generate Row Test                              | × | Segment Filter |                                       | ~ |
| Column              | Trial Balance Detail - October 01, 2018 16:26  | ~ | Description    | Trial Balance Detail Template         |   |
| Orientation *       | Portrait                                       | ~ |                |                                       |   |
| Header & Footer     |                                                |   |                |                                       |   |
|                     |                                                |   | Report Header  | December 4 9/20/2019 12:50:17 DM      |   |
| Page Heade          |                                                | ~ |                | Report Header - 8/29/2018 12:50:17 PM | × |
| Page Footer         |                                                | ~ | Report Footer  |                                       | ~ |

Here's how it is shown when report is previewed/printed. Highlighted section is the Printed Date type header/footer. Since this is a report header, this will show on the first page of the report only.

|                                                             |              |            | Mond        | lay, October 1, 2018 |
|-------------------------------------------------------------|--------------|------------|-------------|----------------------|
|                                                             |              |            |             | 5:39 PM              |
|                                                             | Current Year | Prior Year | Total Debit | Total Credit         |
| 35000-0000-000 - Owners Equity - Home office - Admin        | 0.00         | (71.45)    | 0.00        | 0.00                 |
| 35000-0101-000 - Owners Equity-iRely Mart-Admin             | (2.38)       | 17.25      | 0.00        | 0.00                 |
| 39000-0000-000 - Retained Earnings - Home office - Admin    | 0.00         | (8.00)     | 0.00        | 0.00                 |
| 39001-0000-000 - Second Retained Earnings-Home office-Admin | 0.00         | 8.00       | 0.00        | 0.00                 |
|                                                             |              |            |             |                      |

You can enhance this header/footer by setting its Font Properties and Row Height. See How to Configure header and footer font properties and row height topic to guide you on how to do this.

The Printed Date header/footer is used to add a date when the financial report was printed.

Follow the steps below to guide you on how to add printed Date report footer.

- 1. A new row will be available in the grid section.
- 2. In the Type field, select Printed Date.
- 3. Leave the Header/Footer field blank.
- 4. The **Row Number** field dictates the order of the header/footer. Set this field to 1 if this will be the first row to show in the header/footer, 2 if second row, so on and so forth. Set this to 1 for this illustration.
- 5. In the Alignment field, set how the value for the column be displayed. Set this to Right.
- 6. In the With field, select Page. This will occupy the entire page.
- 7. Leave Column Description field blank.

This is how Printed Date header/footer setup will look like.

| Report Header and Footer - F | Report Header - 3/7/2018 2 | 2:50:56 PM  |                   |               | ^ 🗆                | ×          |
|------------------------------|----------------------------|-------------|-------------------|---------------|--------------------|------------|
| New Save Search Delete       | Undo Duplicate Option      | s Close     |                   |               |                    |            |
| Details Audit Log            |                            |             |                   |               |                    |            |
| Name * Report Header - 3/    | 7/2018 2:50:56 PM          | Description | Report Header: Au | tomation Test |                    |            |
| Type * Report Header         | ~                          | Column Name |                   |               |                    | ~          |
| X Remove △ Up マ Dov          | wn Export - 🗄 View -       | Filter (F3) |                   |               |                    | К Л<br>И У |
| Туре*                        | Header/Footer Name         | Row Number* | Alignment         | With          | Column Description |            |
| 🗌 🧷 Report Title             |                            | 1           | Right             | Page          |                    |            |
| 🗌 🧷 Printed Date             |                            | 2           | Right             | Page          |                    |            |
| 🗌 🧷 Printed Time             |                            | 3           | Left              | Page          |                    |            |
|                              |                            |             |                   |               |                    |            |
|                              |                            |             |                   |               |                    |            |

Select this Report Footer in the Report Builder and make sure that the checkbox before it is checked when printing/previewing the report.

| Report Builder - Ba | alance Sheet - March 26, 2018 16:29:51                                           | ^          | x |
|---------------------|----------------------------------------------------------------------------------|------------|---|
| New Save Searc      | ch Delete Undo Duplicate Generate Close                                          |            |   |
| Details Runtime     | e Log Financial History Audit Log                                                |            |   |
| Report Name 🚽       | * Balance Sheet - March 26, 2018 16:29:51 As of Date 03/26/2018                  |            |   |
| Row                 | Balance Sheet - March 26, 2018 16:29:51 v Segment Filter                         |            | ~ |
| Column              | Balance Sheet - March 26, 2018 16:29:51 v Description Standard Balance Sheet Ter | nplate     |   |
| Orientation 🚽       | * Portrait 🗸                                                                     |            |   |
| Header & Footer     | r                                                                                |            |   |
| Page Heade          | er 🗸 V Report Header Report Header - 3/7/2018                                    | 2:50:56 PM | ~ |
| Page Footer         | Page Footer Test v Report Footer                                                 |            | ~ |

Here's how it is shown when report is previewed/printed. Highlighted section is the Printed Date type header/footer. Since this is a report header, this will show on the first page of the report only.

| 30 PM      Current Year      Current Vear      Current Vear      Prov Vear      Prov Vear        Asset      665      0      665      0      665        Cash Assets      400.775      72.60      40.075      73.60        Other Assets      307.533      1.462.66      92.73.33      1.462.66        Other Assets      307.533      1.462.66      92.73.33      1.462.66        Unably      60      0      60      1.462.66        Unably      60      0      60      1.760.84        Unably      60      0      60      1.780.26        Payetics      1162.21      -1.150      1.612.21      -1.282.20        Other Assets      300.113      1.142.20      320.113      1.62.24        Payetics      98      5.42.64      98      5.43.24        Payetics      1.52.51      1.15.20      1.52.54      1.52.54        Payetics      98      5.43.24      98      5.43.24      98      5.43.24      98      5.43.24      98      5.43.24      98      5.43.24                                                                                                    | 3 0 PM      Current Year      Current Year      Current Year      Prior Year      Prior                |                              |              |               | Balance Sheet - M | arch 26, 2018 16:29:5<br>hursday, April 19, 201 |
|----------------------------------------------------------------------------------------------------|----------------------------------------------------------------------------------------------------|------------------------------|--------------|---------------|-------------------|-------------------------------------------------|
| Apadi<br>Apadi<br>Apadi<br>Carl Accords      Curret Vere<br>(90,000)      Curret Vere<br>(90,000)      Pervise<br>(90,000)        Abit<br>Carl Accords      90,075<br>(90,000)      0      49,075<br>(90,000)      7,46<br>(90,000)      10,000<br>(90,000)      7,26<br>(90,000)      10,000<br>(90,000)      7,26<br>(90,000)      10,000<br>(90,000)      7,26<br>(90,000)      10,000<br>(90,000)      7,26<br>(90,000)      10,000<br>(90,000)      10,000<br>(90,000)                                                                                                    | Apart      Curret Yer      Curret Yer      Curret Yer      Provide        Anatt      665      0      46273      6      6        Carl Accounts      30275      0      45273      7      6      6        Carl Accounts      30275      0      45275      0      45275      7      6      3      342695      3      342695      3      342695      3      342695      3      342695      3      342695      3      342695      3      342695      3      342695      3      342695      3      342695      3      342695      3      342695      3      342695      3      342695      3      342695      3      342695      3      342695      3      342695      3      342695      342695      342695      342695      342695      342695      342695      342695      342695      342695      342695      342695      342695      342695      342695      342695      342695      342695      342695      342695      342695      342695      342695                                                                                                    | 3:09 PM                      |              |               |                   |                                                 |
| Austic      464      0      464        Cath Accords      46275      0      464        Data Accords      49275      0      4275        Recentation      190,000      17,045      190,000      4275        Dista Accords      2929      200,000      190,000      1,300,000        Dista Accords      293      200,000      190,000      1,300,000        Total Accords      293      200,000      100,000      1,300,000        Total Accords      293,000      0      50      1,300,000        Total Accords      293,000      0      50      1,300,000        Total Accords      166,01      1,153,11      1,153,11      1,153,11      1,153,11      1,153,11      1,153,11      1,153,11      1,153,11      1,153,11      1,153,11      1,153,11      1,153,11      1,153,11      1,153,11      1,153,11      1,153,11      1,153,11      1,153,11      1,153,11      1,153,11      1,153,11      1,153,11      1,153,11      1,153,11      1,153,11      1,153,11      1,153,11      1,153,11      1,153,11      1,153,11                                                                                                    | Austic      64      0      644        Calla Accurs      96275      7.6      9.47        Recentation      196269      17.848      17.64        Other Austs      295      3-0506      9.7        Total Accurs      9.9275      7.6      9.47.64        Total Accurs      196269      17.848      17.64        Other Austs      2025      3-0506      9.7        Station      41.97      1.760.96      41.97      1.760.96        Linking      0      0      50      1.9      1.9        Jacking      0      0      50      1.9      1.9        Jacking      11.621      1.1551      1.1621      1.1525      1.12      1.12      1.12      1.12      1.12      1.12      1.12      1.12      1.12      1.12      1.12      1.12      1.12      1.12      1.12      1.12      1.12      1.12      1.12      1.12      1.12      1.12      1.12      1.12      1.12      1.12      1.12      1.12      1.12      1.12      1.12 <td></td> <td>Current Year</td> <td>Current Units</td> <td>Prior Year</td> <td>Prior Unit</td>                                                                                                    |                              | Current Year | Current Units | Prior Year        | Prior Unit                                      |
| Atam      4579      0      4671        Atam      4579      0      4671        Bechandas      19649      76.451      196466      77.651        Bechandas      197.633      4.66.66      177.651      196.666        Total Assets :      491.574      4.766.66      491.572      4.766.96        Utility      0      0      60      191      1.162        Labing      0      0      60      1.162      1.162        Data Markets :      491.574      1.122      1.122      1.122      1.122        Labing      0      0      60      43      5.623        Sala Tar Ponton      0.92      0      1.92      5.624      1.92      1.62        Paylic Labing      0.92      0      0.93      1.62      5.62      1.62      5.62      1.62      5.62      1.62      5.62      1.62      5.62      1.62      5.62      1.62      5.62      1.62      5.62      1.62      5.62      1.62      5.62      1.62      5.62      6.62                                                                                                    | Atam      9079      0      4077        Atam      9079      0      4077        Becendas      196049      76.61      196.648      76.61        Decendas      196.049      77.61      196.648      77.63      166.658        Decendas      197.033      4.65.69      57.033      4.65.69        Decendas      197.033      4.65.69      57.033      4.65.69        Decendas      197.033      4.65.69      57.033      4.65.69        Decendas      41.575      4.15.69      41.977      4.756.98        Labity      0      0      193      -1.155        Decendas      65.20      0      49      9.53      -1.155        Decendas      65.20      10.21      4.95      9.63      -1.55        Decendas      65.20      0      49      9.52      9.52      9.52      9.52      9.52      9.52      9.52      9.52      9.52      9.52      9.52      9.52      9.52      9.52      9.52      9.52      9.52      9.52      9.52                                                                                                    | Asset                        |              |               |                   |                                                 |
| Listicution      1906 B      7,451      1906 B      7,451      1906 B      7,453      1906 B      7,455 B      7,455 B      7,45                                                                                                    | Internation      19668      7.441      19649      7.845        Internation      27423      -146569      274.33      -146569        Oter Ands      273      -34656      273.33      -146569        Tatal Assets:      471.744      -176.949      411.774      -176.949        Labily      0      0      0      0      0        Project      116.271      -11505      114.241      -1.150        Core Projection      202.12      -1452.02      202.11      -1.150        Projection      202.12      -1452.03      202.11      -1.150        Projection      202.12      -1452.02      202.11      -1.150        Projection      202.01      0      10.445      -        Projection      202.92      0      202.92      -      202.92        Projection      202.92      0      202.92      -      202.92      -      202.92      -      202.92      -      202.92      -      202.92      -      202.92      -      202.92      -      202.92      <                                                                                                    | Asset                        | 645          | 8             | 645               |                                                 |
| Internation      197033      1.1608      197033      1.1608        Other Ausis      022      3.0006      97.03      1.1608        Total Axeets:      461.574      1.1709.364      461.572      1.1608        Linking      0      0      60      1.1608      1.1709.364      461.572      1.1608        Linking      0      0      60      1.1709.364      461.572      1.1709.364        Linking      0      0      60      1.0008      1.0008      1.0008        Linking      0      0      1.0008      1.0008      1.0008      1.0008      1.0008      1.0008      1.0008      1.0008      1.0008      1.0008      1.0008      1.0008      1.0008      1.0008      1.0008      1.0008      1.0008      1.0008      1.0008      1.0008      1.0008      1.0008      1.0008      1.0008      1.0008      1.0008      1.0008      1.0008      1.0008      1.0008      1.0008      1.0008      1.0008      1.0008      1.0008      1.0008      1.0008      1.0008      1.0008      1.0008      1.00                                                                                                    | Internation      197033      1.10240      197033      1.10240        Other Ausis      0223      -1.00240      27.003      -1.00240        Total Assets:      451.974      -1.700.964      41.977      -3.0026        Unitity      0      0      50      -      -      -        Justity      50      0      50      -      -      -      -      -      -      -      -      -      -      -      -      -      -      -      -      -      -      -      -      -      -      -      -      -      -      -      -      -      -      -      -      -      -      -      -      -      -      -      -      -      -      -      -      -      -      -      -      -      -      -      -      -      -      -      -      -      -      -      -      -      -      -      -      -      -      -      -      -      -      -                                                                                                    | Cash Accounts                | -90,275      | 0             | -90,275           |                                                 |
| Charles      Charles      Charles <t< td=""><td>Conv. Memb      A. 107      1.360.80      A. 25      1.360.80        Total Assis :      441.574      .1.760.80      441.377      .1.760.80        Labiny      50      0      0      9      .1.760.80        Labiny      50      0      0      9      .1.760.80        Labiny      50      0      0      9      .1.760.80        Labiny      1000      0      1000      .1.50      .1.50        Did Pagelon      10501      .1.200      1.1.50      .1.50      .1.50        Did Pagelon      0.5011      .1.200      1.1.50      .1.50      .1.50        Did Pagelon      0.5011      .1.200      .1.50      .1.50      .1.50        Did Pagelon      0.50211      .1.501      .0.1.50      .1.50      .1.50        Digger Labiny      .0.30211      .1.501.50      .1.501.50      .1.501.50      .1.501.50        Total Equity :      .7.909.115      .1.601.50      .1.501.50      .1.601.50      .1.601.50        Cornet Year Examp:      .7.909.116      .1.601.50      .1.6</td><td>Receivables</td><td>196,495</td><td>/5,451</td><td>196,496</td><td>75,45</td></t<>                                                                                                    | Conv. Memb      A. 107      1.360.80      A. 25      1.360.80        Total Assis :      441.574      .1.760.80      441.377      .1.760.80        Labiny      50      0      0      9      .1.760.80        Labiny      50      0      0      9      .1.760.80        Labiny      50      0      0      9      .1.760.80        Labiny      1000      0      1000      .1.50      .1.50        Did Pagelon      10501      .1.200      1.1.50      .1.50      .1.50        Did Pagelon      0.5011      .1.200      1.1.50      .1.50      .1.50        Did Pagelon      0.5011      .1.200      .1.50      .1.50      .1.50        Did Pagelon      0.50211      .1.501      .0.1.50      .1.50      .1.50        Digger Labiny      .0.30211      .1.501.50      .1.501.50      .1.501.50      .1.501.50        Total Equity :      .7.909.115      .1.601.50      .1.501.50      .1.601.50      .1.601.50        Cornet Year Examp:      .7.909.116      .1.601.50      .1.6                                                                                                    | Receivables                  | 196,495      | /5,451        | 196,496           | 75,45                                           |
| Order Accels :      441,07      -1,760,394      441,97      -1,760,394        Listify      0      6      11,150      11,150        Lablay      0      0      63      11,150        D'Der Propietes      120,171      142,224      127,713      142,224        D'Der Propietes      64      0      64      9,60        D'Der Propietes      64      0      64      9,60        D'Der Propietes      64      0      14,64      9,60      14,64      9,60      14,64      9,60      14,64      9,60      14,64      14,64      14,64      14,64      14,64      14,64      14,64      14,64      14,64      14,64      14,64      14,64      14,64      14,64      14,64      14,64      14,64      14,64      14,64      14,64      14,64      14,64      14,64      14,64      14,64      14,64      14,64      14,64      14,64      14,64      14,64      14,64      14,64      14,64      14,64      14,64      14,64      14,64      14,64      14,64      14,64                                                                                                    | Other Series      481,572      -1,760,584      4451,572      -1,760,584        Liably      50      0      50      -1,760,584      4451,572      -1,760,584        Payling      50      0      50      -1,560,584      4451,572      -1,760,584        Payling      116,212      116,212      116,213      111,8421      -1,152,51        Silian Tiur Payling      50      0      50      10,52      -1,152,51        Silian Tiur Payling      50      0      50      0      112,52        Silian Tiur Payling      50      0      112,52      0      112,52        Silian Tiur Payling      52,50      0      112,52      0      112,52        Silian Tiur Payling      52,50      40,553      523,50      40,553      112,52        Total Liabilities :      052,306      40,353      145,514      14,561,302      71,803,415      14,561,302        Total Liabilities and Equily :      71,803,415      14,561,302      71,803,415      145,514,513        Comment war faming:      71,323,243,523      14,555,563      21,332 <td>Other Accests</td> <td>374,533</td> <td>-1,400,000</td> <td>374,033</td> <td>-1,400,00</td>                                                                                       | Other Accests                | 374,533      | -1,400,000    | 374,033           | -1,400,00                                       |
| Total Assets:      411,374      -1,700,984      441,574      -1,700,984        Lixbity      0      0      50      -1,700,984      -1,700,984        Lixbity      11,991      11,991      -1,910,984      -1,910,984      -1,910,984        Lixbity      11,921      -1,952      -1,910,984      -1,910,984      -1,910,984        Date Type System      9,910,94      -1,910,984      -1,910,984      -1,910,984      -1,910,984        Payoff Enes Conner      9,910,94      -1,910,984      -1,910,984      -1,910,984      -1,910,994      -1,910,994      -1,910,994      -1,910,994      -1,910,994      -1,910,994      -1,910,994      -1,910,994      -1,910,994      -1,910,994      -1,910,994      -1,910,994      -1,910,994      -1,910,994      -1,910,994      -1,910,994      -1,910,994      -1,910,994      -1,910,994      -1,910,994      -1,910,994      -1,910,994      -1,910,994      -1,910,994      -1,910,994      -1,910,994      -1,910,994      -1,910,994      -1,910,994      -1,910,994      -1,910,994      -1,910,994      -1,910,994      -1,910,994      -1,910,994      -1,910,994      -1,910,994 </td <td>Total Assets:      411,274      -1,700,984      461,574      -1,700,984        Lability<br/>Fundame<br/>Traylores      0      0      60      -1,700,984      -1,710,984        Lability<br/>Fundame<br/>Traylores      115,517      -1,710,984      -1,710,984      -1,710,984        Lability<br/>Fundame<br/>Traylores      115,517      -1,710,984      -1,710,984      -1,710,984        Lability<br/>Fundame<br/>Traylores      0,710      -1,710,984      -1,710,984      -1,710,984        Lability<br/>Fundame<br/>Traylores      0,994      -1,710,984      -1,710,984      -1,710,984        Frances      0,994      -1,710,984      -1,710,984      -1,710,984      -1,710,984        Frances      0,994      -1,710,984      -1,810,984      -1,810,994      -1,810,994        Frances      0,994,994      -1,994      -1,810,994      -1,810,994      -1,910,994        Frances      0,993,915      -1,410,994      -1,910,994      -1,400,994      -1,400,994        Frances      0,993,915      -1,42,419,924      79,983,2463      -1,400,994      -1,400,994        Tratel Equity :      79,882,4263      -1,400,994      -1,400,99</td> <td>Other Assets</td> <td>0/0</td> <td>-340,500</td> <td>0/0</td> <td>-340,50</td> | Total Assets:      411,274      -1,700,984      461,574      -1,700,984        Lability<br>Fundame<br>Traylores      0      0      60      -1,700,984      -1,710,984        Lability<br>Fundame<br>Traylores      115,517      -1,710,984      -1,710,984      -1,710,984        Lability<br>Fundame<br>Traylores      115,517      -1,710,984      -1,710,984      -1,710,984        Lability<br>Fundame<br>Traylores      0,710      -1,710,984      -1,710,984      -1,710,984        Lability<br>Fundame<br>Traylores      0,994      -1,710,984      -1,710,984      -1,710,984        Frances      0,994      -1,710,984      -1,710,984      -1,710,984      -1,710,984        Frances      0,994      -1,710,984      -1,810,984      -1,810,994      -1,810,994        Frances      0,994,994      -1,994      -1,810,994      -1,810,994      -1,910,994        Frances      0,993,915      -1,410,994      -1,910,994      -1,400,994      -1,400,994        Frances      0,993,915      -1,42,419,924      79,983,2463      -1,400,994      -1,400,994        Tratel Equity :      79,882,4263      -1,400,994      -1,400,99                                                                             | Other Assets                 | 0/0          | -340,500      | 0/0               | -340,50                                         |
| Usatily      50      0      50        Paylister      116,221      -11,551      111,621      -11,552        Order Psychole      302,123      -12,622      327,131      -12,522        Person Psychole      96      54,643      98      94,643        Psychole      96      54,643      98      94,643        Psychole      102,541      0      11,644      11,642        Psychole      98      54,643      98      94,643        Psychole      102,541      0      11,641      11,641        Psychole      102,541      0      11,641      11,641        Psychole      102,541      0      11,641      11,641        Psychole      103,052      0      11,641      11,641        Psychole      103,053      46,051      11,641      11,641        Psychole      103,053      11,641      11,641      11,641        Psychole      103,053      11,641      11,641      11,641        Post Exply :      79,903,015      14,641,022      79,903,016                                                                                                    | Landing      50      0      50        Paylor      116.251      111.651      111.651        Chair Paylor      110.251      111.651      111.651        Data Paylor      110.251      111.651      111.651        Phone      307.16      122.25      307.13      1.155        Phone Paylor      9      9.452      9      9.45        Phone Paylor      9      9.452      9      9.45        Phone Paylor      0      11.24      9      9.45        Phone Paylor      0      11.24      9      9.45        Phone Paylor      0      11.24      9      9      9.45        Phone Paylor      0      11.24      0      11.95      9        Proport Linet Convert      32.29      0      3.79      -      -        Total Liabilities :      03.306      40.553      71.503.415      -14.561.302      73.903.415      -14.561.302        Total Liabilities and Equity :      73.803.415      -14.553.58      -151.534.54      -161.24.77      140.254.775      140.355.383                                                                                                    | Total Assets :               | 481,974      | -1,760,984    | 481,974           | -1,760,98                                       |
| Labiny 95 0 0 59 0 49 19 19 19 19 19 19 19 19 19 19 19 19 19                                                                                                    | Labing 1997 1997 1997 1997 1997 1997 1997 199                                                                                                    | Liability                    |              |               |                   |                                                 |
| Payeins      116,221      -11.051      116,221      -11.051        Der Prystons      372,13      -12.62      372,13      -10.25        Pending Physions      98      54.64      98      54.66        Physion Texts Connet      10,231      0      10,41      10        Physion Texts Connet      10,241      0      10,41      10        Physion Texts Connet      10,241      0      10,41      10        Physion Texts Connet      10,241      0      10,41      10        Physion Texts Connet      10,241      0      10,41      10        Physion Texts Connet      10,241      0      10,41      10        Total Liabilities :      603,364      40,861      603,304      46,953        Granty      73,902,115      -14,021,027      71,902,115      -14,021,027        Total Equity :      73,902,115      -14,021,027      71,902,116      -14,021,027        Connet Year Earning :      -13,327      -16,02,640      -21,332      -16,02,647        Total Equity :      73,942,6425      -16,02,54,793      40,33                                                                                                    | Payeins      116,221      11051      116,221      11551        Deter Psychols      372,13      124,224      372,13      138,224        Perioding Psychols      98      54,824      98      54,825        Perioding Psychols      98      54,824      98      54,825        Perioding Psychols      98      54,824      98      54,825        Program Test Concert      0,03,414      0      10,414      10        Encorport (Labor)      1,229      0      1,229      0      2,229        Concert (Labor)      1,229      0      1,229      0      2,229      0        Ferrogroup (Labor)      1,229      0      3,229      0      4,269,209      4,269,209      4,269,209      4,269,209      4,269,209      4,269,209      4,269,209      4,269,209      4,269,209      4,269,209      4,269,209      4,269,209      4,269,209      4,269,209      4,269,209      4,269,209      4,269,209      4,269,209      4,269,209      4,269,209      4,269,209      4,269,209      4,269,209      4,269,209      4,269,209      4,269,209 <t< td=""><td>Liability</td><td>50</td><td>0</td><td>50</td><td></td></t<>                                                                                                    | Liability                    | 50           | 0             | 50                |                                                 |
| Other Provides      370,713      -142.22      377,713      -142.22        Sterm Tar Projection      64      64.02      64      64.02        Projection Construction      10,241      0      10,241      64        Projection Construction      10,241      0      10,241      64      64.02      64.02      64.02      64.02      64.02      64.02      64.02      64.02      64.02      64.02      64.02      64.02      64.02      64.02      64.02      64.02      64.02      64.02      64.02      64.02      64.02      64.02      64.02      64.02      74.02      74.02.02      74.02.02      74.02.02      74.02.02      74.02.02      74.02.02      74.02.02      74.02.02      74.02.02      74.02.02      74.02.02      74.02.02      74.02.02      74.02.02      74.02.02      74.02.02      74.02.02      74.02.02      74.02.02      74.02.02      74.02.02      74.02.02      74.02.02      74.02.02      74.02.02      74.02.02      74.02.02      74.02.02      74.02.02      74.02.02      74.02.02      74.02.02      74.02.02      74.02.02                                                                                                    | Other Properties      370:13      -142.22      377:13      -142.22        Starts Tar Projection      64      54.0      64      54.0        Payor Inses Crawn      102:41      0      103.41      54        Payor Inses Crawn      102:41      0      103.41      54        Payor Inses Crawn      102:41      0      103.41      54        Payor Dockfors      1.239      0      1.019      55        Total Labelities :      603.346      46,051      603.546      46,051        Reared Campo      71,003.415      -14,681.002      71,803.415      -14,681.002      71,803.415      -14,681.002        Total Labelities :      71,803.415      -14,681.002      71,803.415      -14,681.002      -1332      -1602.54        Total Equity :      71,803.415      -14,681.002      71,803.415      -14,681.02      -1332      -1602.54        Total Equity :      71,803.415      -14,681.92      71.803.415      -146.24,733      -146.24,732      -1332      -1602.54        Total Equity :      78.22,835      -166.264,733      80.385.389      -166.24,                                                                                                    | Payables                     | 116,621      | -11.551       | 116,621           | -11,55                                          |
| Sales Tar Populatie      65      0      44      54.00        Sales Tar Populatie      56.00      76.00      54.00      54.00        Project Database      15.04      54.00      14.00      54.00        Project Database      15.04      54.00      14.00      54.00        Project Database      15.04      54.00      14.00      54.00        Project Database      15.04      54.00      54.00      54.00        Project Database      15.04      54.00      54.00      54.00      54.00        Control Tar Elevity :      79.002.415      -14.64.90      79.002.416      -14.64.91.00      -14.00      -14.00      -14.00      -14.00      -14.00      -14.00      -14.00      -14.00      -14.00      -14.00      -14.00      -14.00      -14.00      -14.00      -14.00      -14.00      -14.00      -14.00      -14.00      -14.00      -14.00      -14.00      -14.00      -14.00      -14.00      -14.00      -14.00      -14.00      -14.00      -14.00      -14.00      -14.00      -14.00      -14.00      -14.00      <                                                                                                    | Sales Tar Spaces      65      0      4      4      4        Sales Tar Spaces      65      0      4      4      4        Physic Decaders      1.03      0      1.03      1      1        Payot Exclose      1.03      0      1.03      1      1        Payot Exclose      1.03      0      1.03      1      1        Total Labitities :      083,26      48,851      053,264      46,85      053,264      46,85        Colvert Year Damey :      73,903,415      -14,01,002      73,903,416      -14,621,30      -14,621,30      -14,621,30      -14,621,30      -14,621,30      -14,621,30      -14,621,30      -14,621,30      -14,621,30      -14,621,30      -14,621,30      -14,621,30      -14,621,30      -14,621,30      -14,621,30      -14,621,30      -14,621,30      -14,621,30      -14,621,30      -14,621,30      -14,621,30      -14,621,30      -14,621,30      -14,621,30      -14,621,30      -14,621,30      -14,621,30      -14,621,30      -14,621,30      -14,621,30      -14,621,40      -14,621,40      -14,621,40      -14,621,40      <                                                                                                    | Other Payables               | 370,713      | -124.224      | 370,713           | -124,22                                         |
| Pendig Provide<br>Provide Transition      98      54.25      98      54.25        Pendig Transition      0      10,41      0      10,41      1        Pendig Provide      0,243      0      1,223      0      1,223        Encyclow Loading      3,229      0      3,229      0      3,229        Total Liabilities :      503,306      40,851      503,206      -66,651        Double of Encyclowed Encyclowed Encycl                                                                                                    | Pending Provide<br>Provide Transaction      99      5423      94      5424        Pending Transaction      0.0244      0      0.0244      0        Pending Transaction      0.0244      0      0.0244      0        Encyport Leads      0.0234      0      0.0244      0        Total Liabilities :      003,396      40.055      40.055        Encyport Leads      73.052,15      -1.0241,202      73.052,415      -1.45,91,202        Total Liabilities :      07.802,015      -1.45,91,202      73.052,415      -1.45,91,202        Total Equity :      78,903,416      -1.45,81,202      73.032,415      -1.45,81,202        Count on tarmong :      27.332      -1.05,264      27.333      -1.45,92,435        Total Equity :      78,903,415      -1.45,81,202      73.933,415      -1.45,81,202        Count on tarmong :      27.332      -1.05,264      27.333      -1.05,264        Total Equity :      78,903,415      -1.45,824,723      260,385,389      -1.45,244,723        Total Liabilities and Equity :      80,385,389      -1.65,244,723      80,385,389      -1.65,244,723  <                                                                                                    | Sales Tax Payables           | 45           | 0             | 45                |                                                 |
| Payel Executive      10,541      0      10,541        Payel Executive      10,202      0      1,202        Payel Executive      10,202      0      1,202        Total Lubitities :      60,306      46,951      46,950        Faily      73,000,415      -1,463,100      71,000,415        Total Equity :      78,800,416      -1,463,100      -1,463,100        Count Ywar Energy :      71,300,416      -1,400,540      -1,400,540        Total Equity :      78,800,416      -1,400,540      -1,400,540        Total Equity :      78,800,415      -1,400,540      -1,800,541        Total Equity :      78,800,415      -1,600,540      -1,800,540        Total Equity :      78,800,415      -1,600,540      -1,800,540        Total Equity :      78,800,830      -1,60,540      -1,600,540        Total Equity :      80,385,389      -1,60,540,783      60,385,389      -1,60,240,783                                                                                                    | Payet      Disaction      10,241      0      10,241        proper Detaction      1,232      0      1,039        proper Detaction      1,232      0      1,039        Total Labelities :      00,3,96      40,951      603,306      46,955        Status      Tratal Labelities :      00,3,96      40,951      603,306      46,95        Gaily      Present Labelities :      00,3,96      -14,051,302      71,903,415      -14,451,302      71,903,415      -14,451,302      71,903,415      -14,451,302      71,903,415      -14,451,302      71,903,415      -14,451,302      71,903,415      -14,451,302      71,903,415      -14,451,302      71,903,415      -14,451,302      71,903,415      -14,451,302      71,903,415      -14,451,302      71,903,415      -14,451,302      -13,252      -13,252      -13,252      -13,252      -13,252      -13,252      -13,252      -14,254,732      -14,254,732      -14,254,732      -14,254,732      -14,254,732      -14,254,732      -14,254,732      -14,254,732      -14,254,732      -14,254,732      -14,254,732      -14,254,732      -14,254,732      -14,254,732 <t< td=""><td>Pending Payables</td><td>98</td><td>54,824</td><td>98</td><td>54,82</td></t<> | Pending Payables             | 98           | 54,824        | 98                | 54,82                                           |
| Physical Decision      1.439      0      1.439        Propert Labilities :      583,366      48,581      583,326      46,95        Total Lubilities :      583,326      -48,581      583,326      46,95        Coly      71,902,415      -14,641,302      71,803,415      -14,641,302        Total Equity :      71,902,415      -14,641,302      71,903,415      -14,641,302        Convert Yvert Earning :      21,332      -1,802,540      -21,332      -1,802,540        Total Equity :      71,882,683      -16,133,642      71,982,683      -16,182,642        Total Lubilities and Equity :      86,385,389      -16,264,732      80,385,389      -16,264,732                                                                                                    | Physic Decision      1.439      0      1.439        Propert Labilities :      03.200      0.891      0.002.000        Total Lubilities :      03.200      -40.05      002.000      -40.05        Dealy<br>Reserved Lamong      73.003.113      -14.001.002      779.003.113      -14.001.002        Total Equity :      79.903.415      -44.81.902      779.003.415      -44.81.912        Correct Your Earmong :      21.332      -1.002.401      -21.332      -1.002.402        Total Equity :      79.803.62.63      -61.81.842      79.802.683      -61.81.842        Total Equity :      79.802.643      -61.81.842      79.802.683      -61.81.842        Total Equity :      79.802.683      -61.81.842      79.802.683      -61.81.842        Total Lubilities and Equity :      80.385.389      -61.82.64.753      60.385.389      -14.544.75                                                                                                    | Payrol Taxes Current         | 10.541       | 0             | 10.541            |                                                 |
| Employee      2.729      0      3.779        Total Liabilities :      503.306      363.81      503.306      469.81        Equity :      503.306      363.81      503.306      469.81        Equity :      77.903.415      .14.61.302      77.903.415      .14.61.302        Total Equity :      77.903.415      .14.631.302      77.903.415      .14.631.302        Current Year Exempt :      21.537      .1.602.560      .27.532      .1.602.663        Total Equity :      79.982.463      .161.33.442      79.982.683      .161.83.844        Total Equity :      79.882.683      .161.283.442      79.882.683      .162.546,775        Total Liabilities and Equity :      81.385.389      .162.846,775      60.385.389      .162.846,775                                                                                                    | Empoy      3.72      0      3.78        Total Liabilities :      503,366      40,561      503,366      40,651        Goly<br>Review Campa      72,802,415      -14,561,302      72,802,415      -14,651,302        Total Equity :      75,803,415      -14,651,302      78,803,415      -146,651,302        Course Vor Ennore:      21,333      -1,602,546      -1,333      -1,602,546        Course Vor Ennore:      21,332      -1,602,546      -1,332      -1,602,546        Total Equity :      78,803,816      -1,61,832,642      -1,61,832,642      -1,61,832,642        Total Equity :      80,385,389      -1,62,64,783      60,385,389      -1,62,64,783                                                                                                    | Payroll Deductions           | 1,439        |               | 1.439             |                                                 |
| Total Liabilities :      503,368      40,961      903,366      -40,95        Materia      7300,115      -14,61,302      7100,115      -14,61,302        Total Equity :      73,903,415      -14,61,302      710,004,115      -14,61,302        Total Equity :      73,903,415      -14,61,302      710,004,115      -14,61,30        Count Vest Energy :      -73,332      -140,246      719,822,451,30      -14,61,30        Total Equity :      77,9,823,432      -145,133,642      77,9,822,653      -145,153,64        Total Equity :      77,9,822,633      -16,264,7783      60,355,389      -16,264,778                                                                                                    | Total Labilities :      503,366      -46,85        Exally<br>Restand Enrings      73,001,115      -14,561,302      73,001,415      -14,611,302        Total Equity :      73,002,415      -14,611,302      73,002,415      -14,611,302        Correct Ver Enring :      -27,332      -100,256      -27,332      -100,256        Correct Ver Enring :      -27,352      -100,256      -27,332      -100,256        Total Equity :      78,822,483      -16,103,442      79,822,483      -16,103,442        Total Equity :      78,822,493      -16,03,454      -78,822,483      -16,03,442        Total Labilities and Equity :      86,385,389      -16,264,732      80,385,389      -16,264,732                                                                                                    | Employer Liability           | 3,799        |               | 3 799             |                                                 |
| Death of Exemp      75 803 115      14 561 302      75 803 115      14 561 302        Potent Granty      75 803 115      -14 561 302      78,803 415      -14 561 302        Coll Equity :      75 803 415      -14 581 302      78,803 415      -14 581 302        Correct Your Earning :      -21 332      -1,602 560      -21 332      -1,802 405        Total Equity :      77,802 403      -16,18,842      79,802 403      -6,618,842        Total Lubbitities and Equity :      88,386,389      -16,264,773      80,3385,389      -14,264,715                                                                                                    | Eq.4)<br>Protocol Exemps      15 002 415      14 661 302      10 002 415      -14 681 302        Total Equity :      73,903,415      -14,801 302      78,903,415      -14,801 302        Count for Exemps      23.33      -160,565      23.33      -148,981 302        Count for Exemps      27.33      1.60,565      23.33      -148,981 302        Total Exploy:      78,803,415      16,813,942      78,803,415      -148,981 302        Total Exploy:      78,803,812      -16,813,942      78,803,818      -148,924        Total Exploy:      78,803,818      -16,813,942      78,803,818      -16,224,713        Total Lubitities and Equity :      80,385,389      -16,224,713      80,385,389      -16,224,713                                                                                                    | Total Liabilities :          | 503,306      | -80,951       | 503,306           | -80,95                                          |
| Construction      72023.15      -14681.202      770551415     14581.202        Total Equity :      78,903.415      -14,801.202      770,903.415      -14,801.202        Total Equity :      78,903.416      -14,801.202      770,903.415      -14,801.202        Total Equity :      21,332      -1,802.540      21,333      -1,802.540        Total Equity :      77,822.683      -16,823.442      77,982.693      -14,813.942        Total Equity :      77,822.683      -16,264.793      80,305.389      -16,264.793                                                                                                    | Composition      75 000.415      -1.4 001.020      778 000.415      -1.4 001.020        Total Equity :      778,000.415      -144,001.020      778,000.415      -144,001.020        Councert Year Example :      21.532      -1.600.540      -21.532      -1.600.540        Total Equity :      21.532      -1.600.540      -21.532      -1.602.64        Total Equity :      278.820.85      -16.18.342      -1.602.64      -1.602.64        Total Equity :      28.5365.389      -16.264.793      80.385.389      -16.264.793                                                                                                    | 5                            |              |               |                   |                                                 |
| Total Equity:      75,903,415      -146,81,302      75,903,415      -146,81,302        Current Ver Gramp;      21,333      -160,560      21,333      -160,264        Total Equity:      79,802,023      -161,0264      79,802,023      -161,0264        Total Equity:      79,802,025      -16,0264,703      -66,046,703      -16,046,703        Total Labilities and Equity:      80,385,389      -16,0264,703      60,385,389      -16,0264,703                                                                                                    | Total Equity:      75,902,415      -146,81,302      78,902,415      -146,81,302        Commit Ver famong:      -21,332      -1,002,540      -21,332      -1,002,540        Total Equity:      79,802,040      -1,012,540      -21,332      -1,002,540        Total Equity:      79,802,040      -1,012,540      -1,012,540      -1,012,540        Total Equity:      79,802,040      -1,012,640      -1,012,647,753      -1,012,647,753        Total Liabilities and Equity:      80,305,389      -1,62,64,783      80,305,389      -16,264,773                                                                                                    | Retained Earnings            | 79,903,415   | -14,581,302   | 79,903,415        | -14,581,30                                      |
| Current Year Earing :      27,332      -1,602,540      -21,332      -1,602,540        Total Equity :      78,822,633      -46,183,842      78,822,633      -46,183,842        Total Lubilities and Equity :      80,385,389      -16,244,783      80,385,389      -16,244,783                                                                                                    | Comet Yang Samong:      27.332      -1.602.560      27.333      -1.602.560        Total Equity:      79,882.083      -1.61.264      79,882.083      -1.61.264,783        Total Lubitities and Equity:      89,386.399      -1.62.264,793      69,385.389      -1.62.264,793                                                                                                    | Total Equity :               | 79,903,415   | -14,581,302   | 79,903,415        | -14,581,302                                     |
| Carrent Vare farming:      21,332      -1,602,540      -2,1332      -1,602,540        Total Equity:      79,882,843      -16,813,442      -16,813,442      -16,813,442      -16,813,442      -16,813,442      -16,813,442      -16,813,442      -16,813,442      -16,813,442      -16,813,442      -16,813,442      -16,813,442      -16,813,442      -16,813,442      -16,813,442      -16,814,4733      -16,214,7733      -16,214,7733      -16,214,7733      -16,214,7733      -16,214,7733      -16,214,7733      -16,214,7733      -16,214,7733      -16,214,7733      -16,214,7733      -16,214,7733      -16,214,7733      -16,214,7733      -16,214,7733      -16,214,7733      -16,214,7733      -16,214,7733      -16,214,7733      -16,214,7733      -16,214,7733      -16,214,7733      -16,214,7733      -16,214,7733      -16,214,7733      -16,214,7733      -16,214,7733      -16,214,7733      -16,214,7733      -16,214,7733      -16,214,7733      -16,214,7733      -16,214,7733      -16,214,7733      -16,214,7733      -16,214,7733      -16,214,7733      -16,214,7733      -16,214,7733      -16,214,7733      -16,214,7733      -16,214,7733      -16,214,7733      -16,214,77333      -16,214,7733      -16,214,7733 <td>Current Var Gamage:      21,332      -1,602,540      -2,1332      -1,602,54        Total Equity:      78,822,835      -1,618,344      78,832,863      -6,183,444        Total Equity:      89,385,389      -1,612,544,783      89,385,389      -1,62,244,783        Total Liabilities and Equity:      89,385,389      -1,62,244,783      89,385,389      -1,62,244,783</td> <td></td> <td></td> <td></td> <td></td> <td></td>                                                                                                    | Current Var Gamage:      21,332      -1,602,540      -2,1332      -1,602,54        Total Equity:      78,822,835      -1,618,344      78,832,863      -6,183,444        Total Equity:      89,385,389      -1,612,544,783      89,385,389      -1,62,244,783        Total Liabilities and Equity:      89,385,389      -1,62,244,783      89,385,389      -1,62,244,783                                                                                                    |                              |              |               |                   |                                                 |
| Total Equity : 78,822,03 -16,132,442 77,932,083 -16,133,442 Total Liabilities and Equity : 80,385,389 -16,244,732 80,355,389 -16,264,732                                                                                                    | Total Equity : 78.82.623 -16.183.642 77.882.628 -16.183.64<br>Total Liabilities and Equity : 80.385.389 -16.264.773 80.385.389 -16.264.773                                                                                                    | Current Year Earning :       | -21,332      | -1,602,540    | -21,332           | -1,602,54                                       |
| Total Labilities and Equity : 80,385,389 -16,264,783 80,385,389 -16,264,783                                                                                                    | Total Lubbitises and Equity : 80.285.389 -16.264.793 80.385.389 -16.264.793                                                                                                    | Total Equity :               | 79,882,083   | -16,183,842   | 79,882,083        | -16,183,843                                     |
|                                                                                                    |                                                                                                    | Total Liabilities and Foulty | 80 385 389   | -16 264 793   | 80 385 389        | -16 264 791                                     |
|                                                                                                    |                                                                                                    |                              |              |               |                   |                                                 |
|                                                                                                    |                                                                                                    |                              |              |               |                   |                                                 |
|                                                                                                    |                                                                                                    |                              |              |               |                   |                                                 |
|                                                                                                    |                                                                                                    |                              |              |               |                   |                                                 |
|                                                                                                    |                                                                                                    |                              |              |               |                   |                                                 |
|                                                                                                    |                                                                                                    |                              |              |               |                   |                                                 |
|                                                                                                    |                                                                                                    |                              |              |               |                   |                                                 |
|                                                                                                    |                                                                                                    |                              |              |               |                   |                                                 |
|                                                                                                    |                                                                                                    |                              |              |               |                   |                                                 |
|                                                                                                    |                                                                                                    |                              |              |               |                   |                                                 |
|                                                                                                    |                                                                                                    |                              |              |               |                   |                                                 |

You can enhance this header/footer by setting its **Font Properties** and **Row Height**. See How to Configure header and footer font properties and row height topic to guide you on how to do this.

The Printed Date header/footer is used to add a date when the financial report was printed.

Follow the steps below to guide you on how to add printed Date report footer.

- 1. A new row will be available in the grid section.
- 2. In the Type field, select Printed Date.
- 3. Leave the **Header/Footer field** blank.
- 4. The **Row Number** field dictates the order of the header/footer. Set this field to 1 if this will be the first row to show in the header/footer, 2 if second row, so on and so forth. Set this to 1 for this illustration.
- 5. In the Alignment field, set how the value for the column be displayed. Set this to Right.
- 6. In the With field, select Page. This will occupy the entire page.
- 7. Leave Column Description field blank.

## This is how Printed Date header/footer setup will look like.

| Rep | eport Header and Footer - Co Header A 🗆 X |                    |                  |         |                  |       |           |      |                    |   |
|-----|-------------------------------------------|--------------------|------------------|---------|------------------|-------|-----------|------|--------------------|---|
| Ne  | w Sav                                     | ve Search Delete l | Jndo Duplicate   | Options | Close            |       |           |      |                    |   |
| De  | etails                                    |                    |                  |         |                  |       |           |      |                    |   |
| Na  | me:                                       | Co Header          |                  | D       | escription:      | Compa | ny Header |      |                    |   |
| Ту  | be:                                       | Report Header      |                  | ~ C     | olumn Name:      |       |           |      |                    | ~ |
| 5   | Remo                                      | ove △ Up マ Down    | n 🗄 Layout       | Q Filt  | ter Records (F3) | )     |           |      |                    |   |
|     |                                           | Туре               | Header/Footer N  | ame     | Row Number       | А     | lignment  | With | Column Description |   |
|     | 0.6                                       | Custom             | i21 Test Company | /       | 1                | C     | enter     | Page |                    |   |
|     | 1                                         | Report Title       |                  |         | 2                | C     | enter     | Page |                    |   |
|     | 1                                         | DateTime Range     |                  |         | 3                | C     | enter     | Page |                    |   |
|     | 0.6                                       | Printed Date       |                  |         | 4                | R     | ight      | Page |                    |   |
|     | 1                                         | Printed Time       |                  |         | 5                | R     | ight      | Page |                    |   |
|     | 1.                                        |                    |                  |         |                  |       |           |      |                    |   |

Select this Report Footer in the Report Builder and make sure that the checkbox before it is checked when printing/previewing the report.

| Report Builder | Income Statement A              |   |                   |           | ^ X |
|----------------|---------------------------------|---|-------------------|-----------|-----|
| New Save Se    | arch Delete Undo Generate Close |   |                   |           |     |
| Details        |                                 |   |                   |           |     |
| Report Name:   | Income Statement A              |   | Description:      |           |     |
| Row            | Income Statement A row          | ~ |                   |           |     |
| Column         | Current and Previous column     | ~ | Orientation: Port | trait     | ~   |
| Header & Foo   | ter                             |   |                   |           |     |
| 🗌 Page Hei     | ader Page Header - Cur and Prev | ~ | ✓ Report Header   | Co Header | ~   |
| Page Foo       | ter Page                        | ~ | Report Footer     | Co Footer | ~   |

Here's how it is shown when report is previewed/printed. Highlighted section is the Printed Date type header/footer. Since this is a report header, this will show on the first page of the report only.

|        |            | i21 Test Company<br>Income Statement A<br>As Of 12/31/2015 11:59:59 PM |          |                      |
|--------|------------|------------------------------------------------------------------------|----------|----------------------|
|        |            |                                                                        | Wednesda | y, February 17, 2016 |
|        |            |                                                                        |          | 5:52 PM              |
| Row ID | Row Name   | 2015                                                                   | 2014     | Total                |
| R4     | Revenue    | 18,329.75                                                              | 1,000.00 | 19,329.75            |
| R5     | Expense    | 16,952.74                                                              | 0.00     | 16,952.74            |
| R7     | Net Income | 1,377.01                                                               | 1,000.00 | 2,377.01             |

You can enhance this header/footer by setting its Font Properties and Row Height. See How to Configure header and footer font properties and row height topic to guide you on how to do this.

The Printed Date header/footer is used to add a date when the financial report was printed.

Follow the steps below to guide you on how to add printed Date report footer.

- 1. A new row will be available in the grid section.
- 2. Leave the Description field blank.
- 3. In the Type field, select Printed Date.
- 4. The Group field dictates the order of the header/footer. Set this field to 1 if this will be the first row to show in the header/footer, 2 if second row, so on and so forth. Set this to 1 for this illustration.
- 5. In the Alignment field, set how the value for the column be displayed. Set this to Right.
- 6. In the With field, select Page. This will occupy the entire page.
- 7. Leave Column Description field blank.

This is how Printed Date header/footer setup will look like.

| 🔚 Repor                | t Header and Footer |             |                |             |               |        |                    |  |  |  |
|------------------------|---------------------|-------------|----------------|-------------|---------------|--------|--------------------|--|--|--|
| New                    | Save Search Del     | ete Undo Di | uplicate Fonts | Close       |               |        |                    |  |  |  |
| Name:                  | RF                  |             | D              | escription: | Report Footer |        |                    |  |  |  |
| Type:                  | Report Footer       |             | ▼ C            | olumn Name: | n Name:       |        |                    |  |  |  |
| ☐ Remove ▲ Up ▼ Down ▼ |                     |             | r Records (F3) |             |               |        |                    |  |  |  |
| 📄 De                   | scription           | Туре        |                | Group       | Alignment     | : With | Column Description |  |  |  |
|                        |                     | Printe      | ed Date        | 1           | Right         | Page   |                    |  |  |  |
|                        |                     | Printe      | ed Time        | 2           | Right         | Page   |                    |  |  |  |
|                        |                     | Repor       | rt Description | 3           | Right         | Page   |                    |  |  |  |
|                        |                     |             |                |             |               |        |                    |  |  |  |

Select this Report Footer in the Report Builder and make sure that the checkbox before it is checked when printing/previewing the report.

| 👕 Report Builde | r                  |                     |                             | × ×   |
|-----------------|--------------------|---------------------|-----------------------------|-------|
| New Save        | Search Delete Undo |                     |                             |       |
| Report Name:    | Income Statement   | Description:        | Income Statement by Account |       |
| Row:            | IS                 | ··· ¥               |                             |       |
| Column:         | Prev-Cur           | ··· 👻 Orientation:  | Portrait                    | ~     |
| Header & Foot   | er                 |                     |                             |       |
| 📃 Page Head     | ler:               | ··· 👻 📝 Report Head | ler: RH                     | ··· • |
| Page Foot       | er: PF             | 🗸 🔽 Report Foot     | er: RF                      | 🗸     |

Here's how it is shown when report is previewed/printed. Highlighted section is the Printed Date type header/footer. Since this is a Report Footer, the Printed Date is shown at the last page of the report.

|    |                            | Income Statement<br>Sample Company<br>As Of 4/14/2015 12:00:00 AM | 10 AM    |          |  |  |
|----|----------------------------|-------------------------------------------------------------------|----------|----------|--|--|
|    |                            | 2014                                                              | 2015     | Total    |  |  |
| R1 | 40000 - Sales              | 1,000.00                                                          | 4,400.00 | 5,400.00 |  |  |
| R2 | 50000 - Cost of Goods Sold | 150.00                                                            | 1,200.00 | 1,350.00 |  |  |
| 87 | Gross Margin               | 850.00                                                            | 3,200.00 | 4,050.00 |  |  |
| 29 | Gross Margin Rate          | 85.00%                                                            | 72.73%   | 75.00%   |  |  |
| 4  | 60000 - Other Expenses     | 50.00                                                             | 980.25   | 1,030.25 |  |  |
| 16 | 70000 - Other Revenues     | 0.00                                                              | 200.00   | 200.00   |  |  |
|    | Not la como                | 800.00                                                            | 2 419 75 | 3 210 75 |  |  |

Tuesday, April 14, 2015 2:18 PM

Income Statement by Account

You can enhance this header/footer by setting its Font Properties and Row Height. See How to Configure header and footer font properties and row height topic to guide you on how to do this.

The Printed Date header/footer is used to add a date when the financial report was printed.

Follow the steps below to guide you on how to add printed Date report footer.

- 1. A new row will be available in the grid section.
- 2. Leave the Description field blank.
- 3. In the Type field, select Printed Date.
- 4. The Group field dictates the order of the header/footer. Set this field to 1 if this will be the first row to show in the header/footer, 2 if second row, so on and so forth. Set this to 1 for this illustration.
- 5. In the Alignment field, set how the value for the column be displayed. Set this to Right.
- 6. In the With field, select Page. This will occupy the entire page.
- 7. Leave Column Description field blank.

This is how Printed Date report footer setup will look like.

| Report  | Header and Footer  |                           |                |           |      |                    |  |  |  |
|---------|--------------------|---------------------------|----------------|-----------|------|--------------------|--|--|--|
| New     | Save Search Delete | Undo Duplicate Fonts Clos | Se .           |           |      |                    |  |  |  |
| Name:   | RF                 | Descrip                   | tion: Report F |           |      |                    |  |  |  |
| Type:   | Report Footer      | Y Column                  | Column Name:   |           |      |                    |  |  |  |
| 😑 Delet | te 🔺 Up 🔻 Down 🛛 🖣 | Filter Records (F3)       |                |           |      |                    |  |  |  |
| Des     | cription           | Туре                      | Group          | Alignment | With | Column Description |  |  |  |
|         |                    | Printed Date              | 1              | Right     | Page |                    |  |  |  |
|         |                    | Printed Time              | 2              | Right     | Page |                    |  |  |  |
|         |                    | Report Description        | 3              | Right     | Page |                    |  |  |  |
|         |                    |                           |                |           |      |                    |  |  |  |

Select this report header/footer in the Report Builder and make sure that checkbox before it is checked when printing/previewing the report.

| Report Builde   | r                                 |                                                   | × ×   |  |  |  |  |  |  |
|-----------------|-----------------------------------|---------------------------------------------------|-------|--|--|--|--|--|--|
|                 | 🔯 🗟 🏈 📓 🚺                         |                                                   |       |  |  |  |  |  |  |
| New Save        | Search Delete Undo Generate Close |                                                   |       |  |  |  |  |  |  |
| Report Name:    | Income Statement                  | Description: This is an Income Statement Summary. |       |  |  |  |  |  |  |
| Row:            | ISS                               | ··· •                                             |       |  |  |  |  |  |  |
| Column:         | Prev-Cur                          | ···· 🗸 Orientation: Portrait                      | ~     |  |  |  |  |  |  |
| - Header & Foo  | ter                               |                                                   |       |  |  |  |  |  |  |
| Page Head       | ler:                              | ···· Y Report Header: RH                          | ··· ¥ |  |  |  |  |  |  |
| Page Foot       | er: PF                            | ···· 🗸 Report Footer: RF                          | ··· ¥ |  |  |  |  |  |  |
| Margins Options |                                   |                                                   |       |  |  |  |  |  |  |
| Loft:           | 5 A Diabt                         | 5 A Chew Penert Settings                          |       |  |  |  |  |  |  |
| Gutter:         |                                   |                                                   |       |  |  |  |  |  |  |
| 🕜 🤨 🤶 Sav       | ed                                | II 4 Page 1 of :                                  |       |  |  |  |  |  |  |

Here's how it is shown when report is previewed/printed. Highlighted section is the Printed Date type header/footer.

|                                                                | ] Income Statement                                                                                                    |  |  |  |  |  |  |  |  |
|----------------------------------------------------------------|----------------------------------------------------------------------------------------------------|--|--|--|--|--|--|--|--|
|                                                                | [ ]                                                                                                    |  |  |  |  |  |  |  |  |
|                                                                |                                                                                                    |  |  |  |  |  |  |  |  |
| Income Statement<br>MY Company<br>As Of 12/31/2014 12:00:00 AM |                                                                                                    |  |  |  |  |  |  |  |  |
|                                                                | 2013      2014        Sales      4,260.00      4,960.00        Less: COGS      1,110.00      1,510.00        Gross Profit      3,150.00      3,450.00        Gross Profit Rate      73.94%      69.95%        Less: Expenses      486.00      990.00        Add: REvenues      1.050.00      1.416.00        Net: Income (Loss)      3,714.00      3,876.00 |  |  |  |  |  |  |  |  |
|                                                                |                                                                                                    |  |  |  |  |  |  |  |  |

Page 1 of 2

| Income Statem  | ent |   |        |     |      |  |     |   |            |              |                      |            |
|----------------|-----|---|--------|-----|------|--|-----|---|------------|--------------|----------------------|------------|
|                |     | • | Page 2 | 2 🗸 | of 2 |  | Pdf | ~ |            |              |                      |            |
| Next Page test |     |   |        |     |      |  |     |   |            |              |                      |            |
|                |     |   |        |     |      |  |     |   |            |              |                      |            |
|                |     |   |        |     |      |  |     |   |            |              |                      |            |
|                |     |   |        |     |      |  |     |   |            |              |                      |            |
|                |     |   |        |     |      |  |     |   |            | Tuesday, C   | ctober 07, 20        | 014        |
|                |     |   |        |     |      |  |     |   | This is an | Income State | 1:50 I<br>ment Summa | PM<br>ary. |
| Page 2 of 2    |     |   |        |     |      |  |     |   |            |              |                      |            |
|                |     |   |        |     |      |  |     |   |            |              |                      |            |

You can enhance this header/footer by setting its Font Properties and Row Height. See How to Configure header and footer font properties and row height topic to guide you on how to do this.